# 臺北市政府體育局

# 110 年體育活動申請管理系統 輔導訪視功能維護

# 使用者操作手册

# UTK 環友科技股份有限公司

中華民國 110年12月20日

目錄

| 1. | 建立年 | ·度訪視基本資料3      |
|----|-----|----------------|
| 2. | 基本資 | 料及自我檢閱表4       |
|    | 2.1 | 會務基本資料表4       |
|    | 2.2 | 自我檢閱表          |
| 3. | 會務運 | [作7            |
|    | 3.1 | 組織架構7          |
|    | 3.2 | 法定會議10         |
|    | 3.3 | 計畫執行12         |
|    | 3.4 | 資訊 e 化14       |
| 4. | 活動推 | □廣15           |
|    | 4.1 | 活動規劃15         |
|    | 4.2 | 活動執行16         |
|    | 4.3 | 活動效益17         |
| 5. | 財務管 | 控18            |
|    | 5.1 | 收支預決算表         |
|    | 5.2 | 財務管控19         |
|    | 5.3 | 經費執行           |
|    | 5.4 | 經費來源           |
| 6. | 創新、 | 精進與特色          |
|    | 6.1 | 會務運作 創新精進與特色23 |
|    | 6.2 | 活動推廣 創新精進與特色23 |
|    | 6.3 | 財務管控 創新精進與特色23 |
| 7. | 前次訪 | 視建議24          |
| 8. | 確認送 | 出              |

# 1. 建立年度訪視基本資料

點選年度後,即可建立該年度訪視資料,已有建立者不需重複建立

|            | 單位資 | ₹料維護 > 輔導訪視 | 紀錄         |       |    |    |    |      |     |     |                                                                                                    |     |            |
|------------|-----|-------------|------------|-------|----|----|----|------|-----|-----|----------------------------------------------------------------------------------------------------|-----|------------|
| 您好         |     | 年度: 請選擇     | <b>F</b> ~ | 1     |    | _  |    |      | 審核狀 | 態:[ | <ul> <li>講選擇▼</li> <li>確認<br/>送出<br/>約末送出<br/>特優</li> <li>協未送出<br/>148<br/>○</li> <li>2021/05/20</li> </ul> |     |            |
| 登出         |     |             | 搜尋         | 重新    | 管理 |    |    |      |     |     |                                                                                                    |     |            |
| 單位資料維護 ▲   | 新增該 | 该年度訪視資料: 1  | 10 🗸       | 新增    |    |    |    |      |     |     |                                                                                                    |     |            |
| 單位基本資料     | 年度  | 協會類型        | 協會種類       | 基本資料及 | 自伤 | 活動 | 財務 | 創新、精 | 前次訪 | 確認  | 結果等第                                                                                                    | Log | 產生日期       |
| 申請         |     |             |            | 目我概阅表 | 連作 | 推廣 | 管控 | 進與特色 | 視建議 | 送出  | ate + 2% (1)                                                                                                | 和3来 |            |
| 輔導訪視紀錄     | 110 | 臺北市單項協會     | 北市         | 2     | 2  | 2  |    |      | 2   |     | 向未运出<br>特優                                                                                                  | 148 | 2021/05/20 |
| 下載輔助申請使用手冊 |     |             |            |       |    |    |    |      |     |     |                                                                                                    |     |            |
| 下載核銷檢核表    |     |             |            |       |    |    |    |      |     |     |                                                                                                    |     |            |
| 下載領據及黏貼憑證  |     |             |            |       |    |    |    |      |     |     |                                                                                                    |     |            |
| 變更密碼       |     |             |            |       |    |    |    |      |     |     |                                                                                                    |     |            |
| 登出         |     |             |            |       |    |    |    |      |     |     |                                                                                                    |     |            |

# 2. 基本資料及自我檢閱表

### 2.1 會務基本資料表

會務基本資料表為獨立視窗 建立檔案時請點選新增按鈕建立檔案

| 會務基本資料表     | 自  | 我檢閱 | 表             |                        |      |  |  |  |  |
|-------------|----|-----|---------------|------------------------|------|--|--|--|--|
| 單項協會會務基本資料表 |    |     |               |                        |      |  |  |  |  |
|             | 新增 |     |               |                        |      |  |  |  |  |
| 單項協會會務基本資料表 |    | 編輯  | 基本<br>資料<br>表 | 建檔時間                   | 是否補件 |  |  |  |  |
|             | ×  | 2   |               | 2021/11/17 下午 06:37:55 |      |  |  |  |  |
| 回訪視紀錄列表     |    |     |               |                        |      |  |  |  |  |

#### 輸入相關資料後存檔

| * 會址:      | 會址       |    | ] |  |  |  |
|------------|----------|----|---|--|--|--|
| 通訊處:       | 通訊處      |    | ] |  |  |  |
| 承辦人:       | 承辦人      |    | ] |  |  |  |
| EMail :    | EMail    |    | ] |  |  |  |
| 電話:        | 電話       |    | ] |  |  |  |
| 傳真:        | 傳真       |    | ] |  |  |  |
|            |          |    |   |  |  |  |
| 理事長姓名:     | 理事長姓名    |    | ] |  |  |  |
| * 理事長任職年資: | 15       | ]年 |   |  |  |  |
| 理事長任職時間:   | 2020/1/1 |    |   |  |  |  |
| 理事長電話:     | 理事長電話    |    | ] |  |  |  |
| 理事長手機:     | 理事長手機    |    | ] |  |  |  |
| 秘書長姓名:     | 秘書長姓名    |    | ] |  |  |  |
| * 秘書長任職年資: | 10       | ]年 |   |  |  |  |
| 秘書長任職時間:   | 2021/1/1 |    |   |  |  |  |
| 秘書長電話:     | 秘書長電話    |    | ] |  |  |  |
| 秘書長手機:     | 秘書長手機    |    | ] |  |  |  |
|            |          |    |   |  |  |  |
| 會務行政人數:    | 1        |    |   |  |  |  |
| 理事人數:      | 2        | ]  |   |  |  |  |
|            |          |    |   |  |  |  |

| 監事人數:             | 3                                                                    |
|-------------------|----------------------------------------------------------------------|
| 會員人數:             | 4                                                                    |
| 財會人員姓名:           | 財會人員姓名                                                               |
| 具備財會人員帳務専長說<br>明: | <u>畢美科系、相關經歷或證照:</u><br>畢業科系、相關經歷或證照<br>畢業科系、相關經歷或證照<br>畢業科系、相關經歷或證照 |
|                   |                                                                      |

《如田本人三姓夕· 《如管祖全人目》

#### 點選基本資料表後即可產出報表

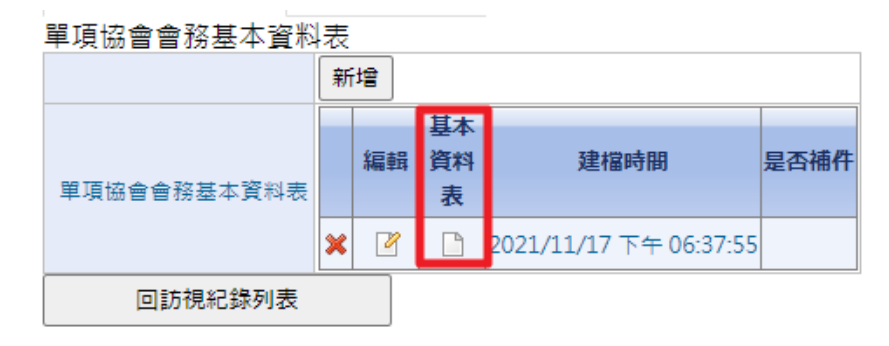

# 110年度臺北市 基本資料表

| 會址                | 會址                    |                                                                                                    |                                                          |
|-------------------|-----------------------|----------------------------------------------------------------------------------------------------|----------------------------------------------------------|
| 通訊處               | 通訊處                   |                                                                                                    |                                                          |
| 承辨人               | 承辦人                   | 電話                                                                                                    | 電話                                                       |
| e-mail            | EMail                 | 傳真                                                                                                    | 傳真                                                       |
| 理事長姓名             | 理事長姓名                 | - Andrew - Andrew - Andrew - Andrew - Andrew - Andrew - Andrew - Andrew - Andrew - Andrew - Andrew - Andrew - A | (0):理事長電話                                                |
| 任職年資              | 年資15年<br>(109年1月1日任職) | 龟 站                                                                                                    | (手機):理事長手機                                               |
| 總幹事姓名             | 秘書長姓名                 | <b>*</b> **                                                                                                    | <ul><li>(0):秘書長電話</li></ul>                              |
| 任職年資              | 年資10年<br>(110年1月1日任職) | Q. 15                                                                                                    | (手機):秘書長手機                                               |
| <b>會務行政人</b><br>員 | 1人                    | 財會人員姓名<br>及具備財會人                                                                                                | 姓名:財會人員姓名<br>畢業科系、相關經歷或證照:<br>墨業科系、相關經歷或證照:              |
| 理事人數              | 2人                    | 員帳務專長說明                                                                                                    | 華来打东、伯 開起 虚 或 這 照 華 来 打 系 、 相 關 經 歷 或 證 照<br>關 經 歷 或 證 照 |
| 監事人數              | 3人                    | 經管現金人員<br>姓名                                                                                                    | 經管現金人員姓名                                                 |
| 會員人數              | 4人                    |                                                                                                    | 設立2000年1月1日                                              |
| 教練資料建置            | 有0人                   |                                                                                                    |                                                          |
| 裁判資料建<br>置        | 有1 人                  | 組織設立時間                                                                                                    |                                                          |
| 選手資料建             | 有2 人                  | 及宗旨概述                                                                                                    | 宗旨概述                                                     |

### 2.2 自我檢閱表

自我檢閱表為獨立視窗

建立檔案時請點選新增按鈕建立檔案

| 單項協會自我檢閱  | 表 |    |      |                       |      |
|-----------|---|----|------|-----------------------|------|
|           | 新 | 增  |      |                       |      |
|           |   | 編輯 | 合計得分 | 建檔時間                  | 是否補件 |
| 單項協會自我檢閱表 | × | 2  |      | 2021/12/6 下午 09:33:09 |      |
| 回訪視紀錄列    | 表 |    |      |                       |      |

自我檢閱表依照達標項目打勾,按下儲存後即可

#### (一) 會務運作: 組織架構、法定會議、計畫執行、資訊e化(佔35分)

| 子項目       | 內涵說明                                                | 参考效標                                                                                                    | 佐證資料                                                                                                    | 初審意<br>見: |
|-----------|-----------------------------------------------------|----------------------------------------------------------------------------------------------------|----------------------------------------------------------------------------------------------------|-----------|
| 組織架構(11分) | 依章程制定明確組織架<br>構,提供會務人員據以邁<br>循,並定期彙整更新組織<br>人員相關資料。 | <ul> <li>2 組織章程及組織架構3分</li> <li>2 含務人員工作職学分配2分</li> <li>2 含員與理監事資料6分</li> <li>2 建監事成員單一性別不低於三分之</li> <li>2 合務人員単一性別不低於三分之</li> <li>2 合務人員単一性別不低於三分之</li> <li>2 合務人員単一性別不低於三分之</li> <li>2 合務人員単一性別不低於三分之</li> <li>2 自務人員単一性別不低於三分之</li> </ul> |                                                                                                    |           |
| 法定會議(6分)  | 依法定期召開會議,並依<br>規定會前函報社會局及本<br>局備查。                  | <ul> <li>□ 函報主管機關會議資料2分</li> <li>□ 定期召開會員大會2分</li> <li>□ 定期召開理監事會議2分</li> </ul>                                                                                                    | <ul> <li>□ 近一年函報主管機關公文影本</li> <li>□ 近一年會員大會會議紀錄</li> <li>□ 近一年理監事會議紀錄</li> <li>□ 近一年理監事會議紀錄</li> <li>□ 其他佐證資料</li> </ul> |           |
| 計畫執行(10分) | 訂定具體可行年度工作計<br>畫,依既定期程實施,並<br>彙整執行成效作成報告。           | □ 具心饪證資料<br>□ 近一年全年年度工作計畫彙<br>□ 近一年全年年度工作計畫彙<br>□ 近一年全年年度成果報告彙<br>□ 近一年全年年度成果報告彙<br>- 近一年全年年度成果報告彙<br>- 近一年全年年度成果報告彙                                                                                                    |                                                                                                    |           |
| 資訊e化(8分)  | 運用e化管理有效執行會<br>務,提升行政事務效能。                          | □ 會務工作e化程度 4分<br>□ 組織資訊e化4分                                                                                                    | <ul> <li>□ 文書處理登記/歸檔/保存e化</li> <li>□ 組織資訊e化(例如:官網或其他</li> <li>社群平台等管道)</li> <li>□ 其他佐證資料</li> </ul>                      |           |

(二)活動推廣:活動規劃、活動執行、活動效益 (佔40分)

| 子項目       | 內涵說明                                      | 参考效標                         | 佐證資料                         | 初審意見: |
|-----------|-------------------------------------------|------------------------------|------------------------------|-------|
| 活動規劃(10分) | 活動規劃符合組織成立宗<br>旨,對推廣全民運動或提<br>升競技運動水準有實質效 | □活動型態符合組織宗旨4分<br>□活動規劃詳實可行3分 | □ 近一年各項活動資料<br>(例如:活動手冊或秩序冊) |       |

# 3. 會務運作

### 3.1 組織架構

#### 3.1.1 最新版章程

最新版章程為檔案上傳模式,選擇好檔案後上傳即可

| Ē   | 最新版章程   |   |                                                 |
|-----|---------|---|-------------------------------------------------|
|     | 選擇檔案    | : | 選擇檔案 未選擇任何檔案                                    |
|     | 檔案上傳    | : | 檔案上傳                                            |
|     |         |   | 最新版章程 是否補件                                      |
| 已上傾 | 已上傳最新版章 | 程 | ¥ 臺北市會 ■ ■ 最新版章程 ■ 協會章程 2021_6_14_21_15_52_1pdf |

#### 3.1.2 組織架構圖

組織架構圖為檔案上傳模式,選擇好檔案後上傳即可

| 組織架構圖    |   |     |                                       |             |      |
|----------|---|-----|---------------------------------------|-------------|------|
| 選擇檔案:    | Ĩ | 譯檔案 | 未選擇任何檔案                               |             |      |
| 檔案上傳:    | 榰 | 案上傳 |                                       |             |      |
|          |   |     | 組織架構圖                                 |             | 是否補件 |
| 已上傳組織架構圖 | × | 臺   |                                       | 20_1pdf     |      |
|          | × | 臺北市 | ····································· | _16_39_1pdf |      |

### 3.1.3 理監事資料表

理監事現況資料表

現況資料表輸入好相關資料後

按下[更新並儲存 理監事現況資料表]即可,系統會記錄相關資料

| 理監事現況       | 資料表        |     |    |
|-------------|------------|-----|----|
| <b>屆</b> 次一 | 第 100 屆    |     |    |
|             | 資料請以本屆為主   |     |    |
| 木屋圧期・       | 2020/11/20 | Ē   | 起  |
| 41回江刑 -     | 2021/11/20 | Ē   | 訖  |
| 四志 1 44 .   | 男 2        |     |    |
| 理爭八殿:       | 女 2        |     |    |
| 転車 人 ⊕h ·   | 男 4        |     |    |
| 监护八叔.       | 女 5        |     |    |
|             | 更新並儲存 理監事現 | 見況資 | 料表 |

理監事名單一覽表為逐筆輸入,輸入好相關資料後按下新增即可 錯誤的資料按下刪除即可刪除

| 理監事名單一覽著 | ŧ  |       |      |      |     |      |       |                          |       |         |
|----------|----|-------|------|------|-----|------|-------|--------------------------|-------|---------|
| 同方・      | 第  |       | 厏    | Ē    |     |      |       |                          |       |         |
| 川二十八 -   | 資料 | 請以本加  | 国為主  |      |     |      |       |                          |       |         |
| 職稱:      |    |       |      |      | 請切  | 真寫為理 | 事、監事等 | 章。                       |       |         |
| 姓名:      |    |       |      |      |     |      |       |                          |       |         |
| 性別:      | 0  | ŋ O ≴ | t    |      |     |      |       |                          |       |         |
| 現職:      |    |       |      |      | 請切  | 真寫理監 | 事之任職員 | 単位及職稱,如OC                | D公司經理 | ,若無則填無。 |
| 學經歷:     |    |       |      |      |     |      |       |                          |       |         |
| 任職起訖年月:  |    |       |      | #    |     |      |       |                          |       |         |
| 備註:      |    |       |      |      |     |      |       |                          |       |         |
|          | 新堆 | 産     | 生理監察 | 事資料表 | 長報表 |      |       |                          |       |         |
|          |    | 屆次    | 職稱   | 姓名   | 性別  | 現職   | 學經歷   | 任職起訖年月                   | 備註    | 是否補件    |
| 理監事現況資料表 | ×  | 100   | 職稱   | 姓名   | 男   | 現職   | 學經歷   | 2020/11/20<br>2021/11/20 | 備註    |         |

完成後,按下產生 理監事資料表 報表即可產生報表

#### 110年度臺北市體育總會 本屆理監事現況資料表

| 8.4   | 本居         | 任期         | 理事 | 人數 | 監事人數 |   |  |
|-------|------------|------------|----|----|------|---|--|
| 佔八    | 起          | 訖          | 男  | 女  | 男    | 女 |  |
| 第100屆 | 109年11月20日 | 110年11月20日 | 2  | 2  | 4    | 5 |  |

### 110年度臺北市體育總會 本屆理監事名單一覽表

| 1     | ~ <u>-</u> | 1 /1 /1 |    | English the second states of the | Contraction of the local distance of the local distance of the loc |                          | <b>JU V ·</b> |
|-------|------------|---------|----|----------------------------------|----------------------------------------------------------------------------------------------------|--------------------------|---------------|
| 届次    | 職稱         | 姓名      | 性別 | 現職                               | 學經歷                                                                                                    | 任職起訖年月                   | 備註            |
| 第100屆 | 職稱         | 姓名      | 男  | 現職                               | 學經歷                                                                                                    | 109年11月20日<br>110年11月20日 | 備註            |

### 3.1.4 會員資料表

會務人員工作職掌表為逐筆輸入,輸入好相關資料後按下新增即可 錯誤的資料按下刪除即可刪除

| 會務人員工作職掌                 | 表 |    |        |    |                          |              |          |
|--------------------------|---|----|--------|----|--------------------------|--------------|----------|
| 姓名:                      |   |    |        |    |                          |              |          |
| 性別:                      | 0 | 男  | ○女     | ţ  |                          |              |          |
| 職稱:                      |   |    |        |    |                          |              |          |
| 任職起訖年月:                  |   |    |        |    |                          |              |          |
| 職掌業務內容說明:                |   |    |        |    |                          |              |          |
|                          | 新 | 壇  |        |    |                          |              |          |
| △政↓□⊤⊬磁営主                |   | 姓名 | 性<br>別 | 職稱 | 任職起訖年<br>月               | 職掌業務內容說<br>明 | 是否補<br>件 |
| 首磅八貝上 <sup>174</sup> 噸子衣 | × | 姓名 | 男      | 職稱 | 2020/11/20<br>2021/11/20 | 職掌業務內容說<br>明 |          |

會員名冊為逐筆輸入,輸入好相關資料後按下新增即可 錯誤的資料按下刪除即可刪除

會員名冊

| 姓名:   |   |    |        |    |          |           |          |
|-------|---|----|--------|----|----------|-----------|----------|
| 性別:   | С | 男  | 0¢     | 5  |          |           |          |
| 職稱:   |   |    |        |    |          |           |          |
| 入會時間: |   |    |        |    | Ē        |           |          |
| 備註:   |   |    |        |    |          |           | /        |
|       | 新 | 壇  | 產生     | 會見 | 員資料表 報   | 表         |          |
|       |   | 姓名 | 性<br>別 | 職稱 | 入會時間     | 間話        | 是否補<br>件 |
| 會員名冊  | × | 姓名 | 男      | 職稱 | 2020/11/ | 20 備<br>註 |          |
|       | × | 姓名 | 女      | 職稱 | 2020/11/ | 20 備<br>註 |          |

完成後,按下產生 會員資料表 報表即可產生報表

| 110年度臺北市體育總會 協會會 | 務人員工作職掌表 |
|------------------|----------|
|------------------|----------|

| 姓名 | 性別 | 職稱 | 任職起訖年月                   | 職掌業務內容說明 |  |
|----|----|----|--------------------------|----------|--|
| 姓名 | 男  | 職稱 | 109年11月20日<br>110年11月20日 | 職掌業務內容說明 |  |

#### 110年度臺北市體育總會■協會會員名冊

| 姓名 | 性別 | 職稱 | 入會時間       | 備註 |
|----|----|----|------------|----|
| 姓名 | 男  | 職稱 | 109年11月20日 | 備註 |
| 姓名 | 女  | 職稱 | 109年11月20日 | 備註 |

### 3.1.5 其他佐證資料

會務運作\_組織架構\_其他佐證資料為檔案上傳模式,選擇好檔案後上傳即可

| 會務運作_組織架構_ | 其化 | 也佐證資料                                                  |          |
|------------|----|--------------------------------------------------------|----------|
| 選擇檔案:      | 選  | 澤福案 未選擇任何檔案                                            |          |
| 檔案上傳:      | 權  | 案上傳                                                    |          |
|            |    | 組織架構其他佐證資料                                             | 是否補<br>件 |
| 已上傳組織架構其他佐 | ×  | 臺北市體育總會                                                |          |
| 超貞科        | ×  | 臺北市體育總會舉重協會_組織架構其他佐證資料_本市歷屆選手_2021_6_14_21_26_18_1_pdf |          |
|            | ×  | 臺北市體育總會                                                |          |

### 3.2 法定會議

3.2.1 近一年函報主管機關公文影本 近一年函報主管機關公文影本為檔案上傳模式,選擇好檔案後上傳即可

| 近一年函報主管機關公文          | 影本   |                                      |                                    |          |
|----------------------|------|--------------------------------------|------------------------------------|----------|
| 選擇檔案:                | 暹擇檔案 | 未選擇任何檔案                              |                                    |          |
| 檔案上傳:                | 檔案上傳 |                                      |                                    |          |
|                      |      | 近一年函報主管                              | <b>音機關公文影本</b>                     | 是否補<br>件 |
| 已上傳近一年函報主管機關<br>公文影本 | ×    | 臺北市體和<br>1_6_14_21                   | 服主管機關公文影本_社會局會員大會<br>1_24_53_1pdf  |          |
|                      | ×    | 臺北市體和 <u>近</u> 一年函報<br>2_2021_6_14_2 | 服主管機關公文影本_社會局會員大會<br>/1_25_13_1pdf |          |

### 3.2.2 近一年會員大會會議紀錄

近一年會員大會會議紀錄為檔案上傳模式,選擇好檔案後上傳即可

| 近一年會員大會會議紀錄        | k |     |                                                       |          |
|--------------------|---|-----|-------------------------------------------------------|----------|
| 選擇檔案:              | 遛 | 擇檔案 | 未選擇任何檔案                                               |          |
| 檔案上傳:              | 檑 | 案上傳 |                                                       |          |
|                    |   |     | 近一年會員大會會議紀錄                                           | 是否補<br>件 |
| 已上傳近一年會員大會會議<br>紀錄 | × |     | 臺北:                                                   |          |
|                    | × |     | 臺北市 近一年會員大會會議紀錄_會議記錄-社會局<br>_2021_6_14_21_28_47_1_pdf |          |

### 3.2.3 近一年理監事會議紀錄

近一年理監事會議紀錄為檔案上傳模式,選擇好檔案後上傳即可

| 近一年理監事會議紀錄        |   |     |                                                     |          |
|-------------------|---|-----|-----------------------------------------------------|----------|
| 選擇檔案:             | 谨 | 擇檔案 | 未選擇任何檔案                                             |          |
| 檔案上傳:             | 檑 | 案上傳 |                                                     |          |
|                   |   |     | 近一年理監事會議紀錄                                          | 是否補<br>件 |
| 已上傳近一年理監事會議<br>紀錄 | × |     | 臺北™■■■■■■■■■■■■■■■■■■■■■■■■■■■■■■■■■■■■             |          |
|                   | × |     | 臺北r 近一年理監事會議紀錄_會議記錄-社會局<br>_2021_6_14_21_29_22_1pdf |          |

### 3.2.4 其他佐證資料

| 會務運作_法定會議_其他 | !佐 | 證資料  |                                                      |          |
|--------------|----|------|------------------------------------------------------|----------|
| 選擇檔案:        | 谨  | 諸澤檔案 | 未選擇任何檔案                                              |          |
| 檔案上傳:        | 檑  | 讓上傳  |                                                      |          |
| 已上傳法定會議其他佐證資 |    |      | 法定會議其他佐證資料                                           | 是否補<br>件 |
| 料            | ×  |      | 臺北市體育 法定會議其他佐證資料_會員大會手冊<br>_2021_6_14_21_28_19_1_pdf |          |

### 3.3 計畫執行

#### 3.3.1 年度工作計畫彙總表

年度工作計畫彙總表為逐筆輸入,輸入好相關資料後按下新增即可 錯誤的資料按下刪除即可刪除

| 臺北市體育團體年度工作計畫彙  | 總表    |      |         |       |           |                      |      |         |
|-----------------|-------|------|---------|-------|-----------|----------------------|------|---------|
| 類別:             |       |      |         | 類別請   | 填報會務、活動等  | 5<br>5               |      |         |
| 預定辦理日期:         |       |      | Ē       |       |           |                      |      |         |
| 工作項目:           | <br>等 |      |         | 工作項   | 目請填報會員大會  | <sup>き、理監事</sup> 會議、 | 競賽丶研 | 習、訓練及育樂 |
| 工作重點:           |       | 點請填載 | 假討論事項、氵 | 快議及貴會 | 上(下)半年年度活 | 動等                   |      | li      |
| 備註:             |       |      |         |       |           |                      |      |         |
|                 | 新增    | 產生   | 工作計畫彙總  | 表報表   |           |                      |      |         |
| 吉北市建奋画融在度工作計畫曼绚 |       | 類別   | 預定辦理    | 里日期   | 工作項目      | 工作重點                 | 備註   | 是否補件    |
| 表               | ×     | 類別   | 2021/1  | 1/22  | 工作項目      | 工作重點                 |      |         |

#### 完成後,按下產生 年度工作計畫彙總表 報表即可產生報表

### 110年度臺北市體育總會 年度工作計畫彙總表

|    |            | Ψ.   | 平氏图110年1月1日全1 | 10年12月31日止 |
|----|------------|------|---------------|------------|
| 類別 | 預定辦理日期     | 工作項目 | 工作重點          | 備註         |
| 類別 | 110年11月22日 | 工作項目 | 工作重點          |            |

### 3.3.2 年度成果報告彙總表

年度成果報告彙總表為逐筆輸入,輸入好相關資料後按下新增即可 錯誤的資料按下刪除即可刪除

| 专业主题在国際任应书用现任与编。  |   |
|-------------------|---|
|                   | - |
| 每11日后日周后午月以未知方果综; | ~ |

| 類別:             |                      |       | 類別意                     | 青填報會務、活動等 | 等        |      |         |
|-----------------|----------------------|-------|-------------------------|-----------|----------|------|---------|
| 辦理日期:           |                      |       | Ē                       |           |          |      |         |
| 工作項目:           | 工作 <sup>1</sup><br>等 |       |                         | 夏目請填報會員大會 | 會、理監事會議、 | 競賽、研 | 習、訓練及育樂 |
| 工作成果:           | 工作成                  | (果請填報 | <sub>履該工作項目出席</sub> (參與 | )人數       |          |      | 1       |
| 備註:             |                      |       |                         |           |          |      | //      |
|                 | 新增                   | 產生    | 成果報告彙總表 報表              |           |          |      |         |
| 喜北市體查團體年度成果報告彙總 |                      | 類別    | 辦理日期                    | 工作項目      | 工作成果     | 備註   | 是否補件    |
| 表               | ×                    | 類別    | 2022/11/22              | 工作項目      | 工作重點     |      |         |

完成後,按下產生 年度成果報告彙總表 報表即可產生報表

#### 110年度臺北市體育總會 年度成果報告彙總表

|    |            |      | - 畢民國110年1月1日至1 | 10年12月31日止 |
|----|------------|------|-----------------|------------|
| 類別 | 辦理日期       | 工作項目 | 工作成果            | 備註         |
| 類別 | 111年11月22日 | 工作項目 | 工作重點            |            |

### 3.3.3 其他佐證資料

其他佐證資料為檔案上傳模式,選擇好檔案後上傳即可

會務運作 計畫執行 其他佐證資料

| 選擇檔案:             | 谨 | 擇檔案 未選擇任何檔案                                              |          |
|-------------------|---|----------------------------------------------------------|----------|
| 檔案上傳:             | 權 | 案上傳                                                      |          |
|                   |   | 計畫執行其他佐證資料                                               | 是否補<br>件 |
| 已上傳計畫執行其他佐證資<br>料 | × | 臺北市體育總 計畫執行其他佐證資料_協會發函單位<br>_2021_6_14_23_27_4_1pdf      |          |
|                   | × | 臺北市體育總 ##########計畫執行其他佐證資料_本會會員_2021_6_14_23_32_33_1pdf |          |

### 3.4 資訊 e 化

3.4.1 文書處理登記\_歸檔\_保存 e 化

文書處理登記\_歸檔\_保存 e 化為檔案上傳模式,選擇好檔案後上傳即可

| 文書處理登記_歸檔_保存ef | ե    |                                                                    |          |
|----------------|------|--------------------------------------------------------------------|----------|
| 選擇檔案:          | 暹擇檔案 | 未選擇任何檔案                                                            |          |
| 檔案上傳:          | 檔案上傳 |                                                                    |          |
| 己上傳文書處理登記_歸檔_保 |      | 文書處理登記_歸檔_保存e化                                                     | 是否補<br>件 |
| 存e化            | ×    | 臺北市體育總 之 一 一 一 _ 文書處理登記_歸福_保存e化_協會資料存檔<br>_2021_6_14_22_38_25_1pdf |          |

### 3.4.2 組織資訊 e 化

組織資訊 e 化為檔案上傳模式,選擇好檔案後上傳即可

|  | 組織資訊e化    |            |                                              |      |
|--|-----------|------------|----------------------------------------------|------|
|  | 選擇檔案:     | 谨          | 澤檔案 未選擇任何檔案                                  |      |
|  | 檔案上傳:     | 櫙          | 案上傳                                          |      |
|  |           |            | 組織資訊e化                                       | 是否補件 |
|  | 已上傳組織資訊e化 | ×          | 臺北市體育編 組織資訊e化_政府機關e化_2021_6_14_22_30_40_1pdf |      |
|  | ×         | 臺北市體育總 — — |                                              |      |

### 3.4.3 其他佐證資料

| 會務運作_資訊e化_其他依 | 上證資料                                            |
|---------------|-------------------------------------------------|
| 選擇檔案:         | 選擇檔案 未選擇任何檔案                                    |
| 檔案上傳:         | 檔案上傳                                            |
|               | 資訊e化其他佐證資料                                      |
| 已上傳資訊e化其他佐證資料 | ¥ 臺北市體商紙资訊e化其他佐證資料_協會信箱_2021_6_14_21_30_23_1pdf |

# 4. 活動推廣

# 4.1 活動規劃

#### 4.1.1 近一年各項活動資料

近一年各項活動資料為檔案上傳模式,選擇好檔案後上傳即可

| 近一年各項活動資料        |   |                                                                                                    |          |
|------------------|---|----------------------------------------------------------------------------------------------------|----------|
| 選擇檔案:            | 選 | <b>澤福案</b> 未選擇任何檔案                                                                                                    |          |
| 檔案上傳:            | 檔 | 案上傳                                                                                                    |          |
|                  |   | 近一年各項活動資料                                                                                                    | 是否補<br>件 |
|                  | × | 臺北市體育 · · · · · · · · · · · · · · · · · · ·                                                                                                    |          |
|                  | × | And a second second secon |          |
| 已上傳近一年各項活動<br>資料 | × | An opposite the product of the second second s |          |
|                  | × |                                                                                                    |          |
|                  | × | 臺北市號                                                                                                    | 是        |
|                  | × | 臺北                                                                                                    | 是        |

### 4.1.2 其他佐證資料

| 活動推廣_活動規劃_其他的 | 上證資料                                            |
|---------------|-------------------------------------------------|
| 選擇檔案:         | 選擇檔案 未選擇任何檔案                                    |
| 檔案上傳:         | 福案上傳                                            |
|               | 活動規劃其他佐證資料 是否補件                                 |
| 已上傳活動規劃其他佐證資料 | ¥ 墓北市體育總活動規劃其他佐證資料_比赛動線_2021_6_14_21_39_48_1pdf |

### 4.2 活動執行

4.2.1 各項活動籌備及工作人員資料

各項活動籌備及工作人員資料為檔案上傳模式,選擇好檔案後上傳即可

| 各項活動籌備及工作人員          | 資 | 料   |                                                              |    |         |
|----------------------|---|-----|--------------------------------------------------------------|----|---------|
| 選擇檔案:                | 遛 | 擇檔案 | 未選擇任何檔案                                                      |    |         |
| 檔案上傳:                | 檑 | 案上傳 |                                                              |    |         |
|                      |   |     | 各項活動籌備及工作人員資料                                                | 是  | 否補<br>件 |
| 已上傳各項活動籌備及工作<br>人員資料 | × | 臺北  | ;市計 頁活動籌備及工作人員資料_籌備人員工作人員109年青年盃<br>_2021_6_14_22_17_29_1pdf |    |         |
|                      | × | 臺北市 | 體育                                                           | lf |         |

4.2.2 各項活動宣傳佐證資料

各項活動宣傳佐證資料為檔案上傳模式,選擇好檔案後上傳即可

| 各項活動宣傳佐證資料        | ŀ |                              |  |
|-------------------|---|------------------------------|--|
| 選擇檔案:             | 谨 | 擇檔案 未選擇任何檔案                  |  |
| 檔案上傳:             | 檔 | 案上傳                          |  |
|                   |   | 各項活動宣傳佐證資料                   |  |
| 口上庙友顶洋融宫庙佐鹄       | × | 臺北市<br>1_6_14_21_35_46_1_pdf |  |
| 日本時日頃の到旦時に超<br>資料 | × | 臺北市體育總·                      |  |
|                   | × | 臺:                           |  |
|                   | × | 臺北市體育總會                      |  |

### 4.2.3 其他佐證資料

| 活他動推廣_活動執行_ | 其 | 其佐證資料               |                                               |  |  |  |  |  |
|-------------|---|---------------------|-----------------------------------------------|--|--|--|--|--|
| 選擇檔案:       | 谨 | <b>諸擇檔案</b> 未選擇任何檔案 | <b>澤福案</b> 未選擇任何檔案                            |  |  |  |  |  |
| 檔案上傳:       | 權 | 案上傳                 |                                               |  |  |  |  |  |
|             |   | 3                   | 活動執行其佐證資料                                     |  |  |  |  |  |
|             | × |                     | 助執行其他佐證資料_青年盃舉重錦標賽賽程表<br>_6_14_21_40_45_1_pdf |  |  |  |  |  |
| 已上庙活動執行其佐證  | × | 臺北市體                | 也佐證資料_比赛網路宣傳_2021_6_14_21_47_18_1pdf          |  |  |  |  |  |
| 資料          | × | 臺北市會                | ■他佐證資料_活動保險單_2021_6_14_23_35_9_1pdf           |  |  |  |  |  |
|             | × | 臺北市體                | 也佐證資料_活動保險單2_2021_6_14_23_35_41_1pdf          |  |  |  |  |  |
|             | × | 臺北市器                | 他佐證資料_活動保險單3_2021_6_14_23_36_0_1pdf           |  |  |  |  |  |
|             | × | 臺北市體                | 也佐證資料_秩序冊隊職員_2021_6_15_0_14_17_1pdf           |  |  |  |  |  |

### 4.3 活動效益

#### 4.3.1 成果報告

成果報告為檔案上傳模式,選擇好檔案後上傳即可

| <u> </u> |   |                                                         |          |
|----------|---|---------------------------------------------------------|----------|
| 選擇檔案:    | 谨 | <b>暹擇檔案</b> 未選擇任何檔案                                     |          |
| 檔案上傳:    | 檑 | 富案上傳                                                    |          |
|          |   | 成果報告                                                    | 是否補<br>件 |
|          | × | ▲ 基本市體育總 1000 局面 目前 目前 目前 目前 目前 目前 目前 目前 目前 目前 目前 目前 目前 | _25_1pdf |
| 已上傳成果報   | × | 臺 會_成果報 會_成果報 違何 歸標賽競賽成績<br>_2021_6_                    |          |
| 古        | × | 臺 會_成果報                                                 |          |
|          | × | 嘉北i成果報告_活動成果報告書_2021_6_14_22_27_26_1_;                  | odf      |
|          | × | 臺北市 國家 成果報告_多元課程照片成果_2021_6_14_23_37_3_1                | pdf      |

#### 4.3.2 活動滿意度調查分析資料

活動滿意度調查分析資料為檔案上傳模式,選擇好檔案後上傳即可

| 活動滿意度調查分析          | 資 | 料    |                  |                                                        |          |  |  |  |
|--------------------|---|------|------------------|--------------------------------------------------------|----------|--|--|--|
| 選擇檔案:              | ì | 譯檔案  | <b>案</b> 未選擇任何檔案 |                                                        |          |  |  |  |
| 檔案上傳:              | 柞 | 案上傳  | ]                |                                                        |          |  |  |  |
|                    |   |      |                  | 活動滿意度調查分析資料                                            | 是否<br>補件 |  |  |  |
| 已上傳活動滿意度調<br>查分析資料 | × | 臺北市體 | <u>豊</u> 斉       | ■ 活動滿意度調查分析資料_109年臺」<br>年盃、青<br>年盃)_2021_6_14_21_32_36 |          |  |  |  |
|                    | × | 臺北市顥 |                  | 【活動滿意度調查分析資料_109年臺)                                    |          |  |  |  |

### 4.3.3 其他佐證資料

| 舌動推廣_活動效益_其他( | 動推廣_活動效益_其他佐證資料 |     |                                                     |          |  |  |  |
|---------------|-----------------|-----|-----------------------------------------------------|----------|--|--|--|
| 選擇檔案:         | 谨               | 譯檔案 | 未選擇任何檔案                                             |          |  |  |  |
| 檔案上傳:         | 檔               | 案上傳 |                                                     |          |  |  |  |
| 已上傳活動效益其他佐證資  |                 |     | 活動效益其他佐證資料                                          | 是否補<br>件 |  |  |  |
| 44            | ×               |     | 臺北市體育 活動效益其他佐證資料_比赛網路成果<br>_2021_6_14_21_34_25_1pdf |          |  |  |  |

# 5. 财務管控

### 5.1 收支預決算表

#### 5.1.1 收支預算表

收支預算表為逐筆輸入,輸入好相關資料後按下新增即可

錯誤的資料按下刪除即可刪除

| 收支到 | 頁算表      |          |                  |          |          |    |        |        |    |  |  |
|-----|----------|----------|------------------|----------|----------|----|--------|--------|----|--|--|
|     | 項目       | 1: 🖬     | 青選擇              | ✓        |          |    |        |        |    |  |  |
|     | 數量       | 1:       |                  | 無數量請填寫1  |          |    |        |        |    |  |  |
|     | 單位       | ż: 🗌     |                  | 無單位則不需填寫 | 無單位則不需填寫 |    |        |        |    |  |  |
|     | 單個       | ŧ: 🗌     |                  | 無單位數量者填寫 | 此項目金額    | Į  |        |        |    |  |  |
|     | 名稱<br>內容 | 単:<br>客: |                  |          |          |    |        |        |    |  |  |
|     | 備記       | ± :      | 新增               |          |          |    |        |        |    |  |  |
|     |          | 編號       | 項目               |          | 數量       | 單位 | 單價     | 小計     | 備註 |  |  |
| ×   | 2        | 1        | 人事費<br>保險補助費     |          | 3        |    | 100000 | 300000 |    |  |  |
| ×   | 2        | 2        | 辦公費<br>文具、書報、雜誌費 |          | 1        |    | 300    | 300    | 雜誌 |  |  |

### 5.1.2 收支決算表

收支決算表為逐筆輸入,輸入好相關資料後按下新增即可

錯誤的資料按下刪除即可刪除

| ļ | 收支》 | 決算表      |            |                |      |        |     |       |       |
|---|-----|----------|------------|----------------|------|--------|-----|-------|-------|
|   |     | 項目       | 1: 1       | 揖選擇            | ~    |        |     |       |       |
|   |     | 數量       | 1:         |                | 無數量請 | 填寫1    |     |       |       |
|   |     | 單位       | ż:         |                |      |        |     |       |       |
|   |     | 單個       | <b>1</b> : |                | 無單位數 | 量者填寫此項 | 目金額 |       |       |
|   |     | 名和<br>内容 | 単:<br>客:   |                |      |        |     |       |       |
|   |     | 備記       | ŧ:         |                |      |        |     |       |       |
|   |     |          |            | 新增             |      |        |     |       |       |
|   |     |          | 編號         | 項目             |      | 數量     | 單位  | 單價    | 小計    |
|   | ×   | 2        | 1          | 入會費<br>入會費     |      | 2      |     | 10000 | 20000 |
|   | ×   | 2        | 2          | 補助收入<br>政府補助收入 |      | 1      |     | 10000 | 10000 |

# 5.2 財務管控

### 5.2.1 資產負債表

資產負債表為獨立視窗

建立檔案時請點選新增按鈕建立檔案

資產負債表

|       | 新 | 新增 |                       |      |  |  |
|-------|---|----|-----------------------|------|--|--|
|       |   | 編輯 | 建檔時間                  | 是否補件 |  |  |
| 資產負債表 | × | 2  | 2021/12/6 下午 08:49:29 |      |  |  |

#### 輸入相關資料後存檔

(資產與負債基金暨餘絀兩邊數字加總需相同)

#### 資產

| 流動資產    |       |
|---------|-------|
| 庫存現金:   | 30000 |
| 銀行存款:   |       |
| 有價證券:   |       |
| 應收票據:   |       |
| 應收款項:   |       |
| 短期墊款:   |       |
| 預付款項:   |       |
| 固定資產    |       |
| 土地:     |       |
| 房屋及建築:  |       |
| 事務器械設備: |       |
| 儀器設備:   |       |
| 交通運輸設備: |       |
| 雜費設備:   |       |
| 其他資產    | ·     |
| 存出保證金:  | 100   |
| 雜項資產:   |       |

#### 負債基金暨餘絀

流動負債

### 5.2.2 提報社會局核備公文

提報社會局核備公文檔案上傳模式,選擇好檔案後上傳即可

| 提報社會局核備公文        |   |                                                                              |          |
|------------------|---|------------------------------------------------------------------------------|----------|
| 選擇檔案:            | 選 | 擇檔案 未選擇任何檔案                                                                  |          |
| 檔案上傳:            | 權 | 案上傳                                                                          |          |
|                  |   | 提報社會局核備公文                                                                    | 是否補<br>件 |
| 已上傳提報社會局核備公<br>文 | × | 臺北市體育: 有限 有 有 有 有 有 有 有 分 有 有 分 有 有 分 文 _ 會議記錄-社會局 _ 2021_6_14_22_18_41_1pdf |          |
|                  | × | 提報社會局核備公文_109.2.24社會局公文<br>9_10_10_22_5_1pdf                                 | 是        |

### 5.2.3 帳務記錄人員證書證照

帳務記錄人員證書證照為檔案上傳模式,選擇好檔案後上傳即可

| 帳務記錄人員證書證照    |                                                 |
|---------------|-------------------------------------------------|
| 選擇檔案:         | 選擇檔案 未選擇任何檔案                                    |
| 檔案上傳:         | 檔案上傳                                            |
|               |                                                 |
| 已上傳帳務記錄人員證書證照 | ★ 臺北市體 帳務記錄人員證書證照」測試上傳_2021_12_21_19_33_38_1pdf |

### 5.2.4 其他佐證資料

| 财務官控_财務官控_具11     | 212 | :超真科        |                                         |          |
|-------------------|-----|-------------|-----------------------------------------|----------|
| 選擇檔案:             | 選   | 擇檔案 未選擇任何檔案 |                                         |          |
| 檔案上傳:             | 檔   | 案上傳         |                                         |          |
|                   |     | 財務          | 管控其他佐證資料                                | 是否補<br>件 |
|                   | ×   | 臺北市影        | 也佐證資料_協會帳戶_2021_6_14_22_19_9_1pdf       |          |
| 已上傳財務管控其他佐證<br>資料 | ×   |             | 管控其他佐證資料_運動愛台灣收支結算表<br>14_22_22_51_1pdf |          |
|                   | ×   | 臺北市         | 具他佐證資料_報稅_2021_6_15_0_16_45_1pdf        |          |
|                   | ×   | ويتعربن     | 務管控其他佐證資料_報稅年度團體結算<br>_15_0_17_28_1_pdf |          |

### 5.3 經費執行

### 5.3.1 活動支出平均執行率明細表

活動支出平均執行率明細表

| 活動名稱:        |   |          |                     |                    |        |          |
|--------------|---|----------|---------------------|--------------------|--------|----------|
| 活動總經費(預算數):  |   |          |                     |                    |        |          |
| 活動總經費(決算數):  |   |          |                     |                    |        |          |
| 備註:          |   |          |                     |                    |        | /        |
|              | 新 | i增 產生    | E 活動支出 <sup>3</sup> | 平均執行率時             | 明細表 報  | 表        |
| 活動支出平均執行率明細表 |   | 活動名稱     | 活動總經<br>費<br>(預算數)  | 活動總經<br>費<br>(決算數) | 執行率    | 是否補<br>件 |
|              | × | 活動名<br>稱 | 80000               | 33333              | 41.67% |          |

#### 完成後,按下產生 活動支出平均執行率明細表 報表即可產生報表

#### 110年度臺北市體育總會 古 古動支出平均執行率明細表

|    |      |                | the second second |                       |    |
|----|------|----------------|----------------------------------------------------------------------------------------------------|-----------------------|----|
| 項次 | 活動名稱 | 活動總經費<br>(預算數) | 活動總經費<br>(決算數)                                                                                                    | 執行率<br>(決算數/預算數*100%) | 備註 |
| 1  | 活動名稱 | 80000          | 33333                                                                                                    | 0.4166625             |    |

#### 5.3.2 其他佐證資料

| 別份目江_社真刊1」会心性虚具科 | 財務管控 | 經費執行 | 其他佐 | 證資料 |
|------------------|------|------|-----|-----|
|------------------|------|------|-----|-----|

| 選擇檔案:             | 選 | 擇檔案 未選擇任何檔案                                                   |          |
|-------------------|---|---------------------------------------------------------------|----------|
| 檔案上傳:             | 檑 | 案上傳                                                           |          |
|                   |   | 經費執行其他佐證資料                                                    | 是否補<br>件 |
| 已上傳經費執行其他佐<br>證資料 | × | 臺北市體育編                                                        |          |
|                   | × | ■ 經費執行其他佐證資料_109年臺北市中正盃核銷<br>_210505_2021_9_10_10_21_21_1_jpg | 是        |

### 5.4 經費來源

5.4.1 活動經費自籌財源明細表

活動經費自籌財源明細表為逐筆輸入,輸入好相關資料後按下新增即可 錯誤的資料按下刪除即可刪除

| 活動名稱:         |   |          |        |                 |                 |                     |       |        |    |          |  |  |
|---------------|---|----------|--------|-----------------|-----------------|---------------------|-------|--------|----|----------|--|--|
| 活動總經費:        |   |          |        |                 |                 |                     |       |        |    |          |  |  |
| 體育局補助金額:      |   |          |        |                 |                 |                     |       |        |    |          |  |  |
| 其他機關/單位 名稱:   |   |          |        |                 |                 |                     |       |        |    |          |  |  |
| 其他機關/單位 補助金額: |   |          |        |                 |                 |                     |       |        |    |          |  |  |
| 自籌款:          |   |          |        |                 |                 |                     |       |        |    |          |  |  |
| 備註:           |   |          |        |                 |                 |                     |       |        |    |          |  |  |
|               | 新 | 撞 産生     | 主活動經費! | 自籌財源明           | 月細表 報表          |                     |       |        |    |          |  |  |
|               |   | 活動名稱     | 活動總經費  | 體育局<br>補助金<br>額 | 其他機關/單位<br>補助單位 | 其他機關/單<br>位<br>補助金額 | 自籌款   | 自籌率    | 備註 | 是否補<br>件 |  |  |
| 活動經費自籌財源明細表   |   | 活動名<br>稱 | 100000 | 30000           | 其他機關/單位 名<br>稱  | 30000               | 70000 | 70.00% | 備註 |          |  |  |
|               | × | 活動名<br>稱 | 80000  | 10000           | 名稱              |                     | 30000 | 37.50% |    |          |  |  |

完成後,按下產生 活動支出平均執行率明細表 報表即可產生報表

#### 110年度臺北市體育總會 活動經費自籌財源明細表

| 項次 | 活動名稱 | 活動總經     | 體育局補  | 其他機               | 關/單位  | 白发动   | 自籌率                | 備註 |
|----|------|----------|-------|-------------------|-------|-------|--------------------|----|
|    |      | 費        | 助金额   | 補助單位              | 補助金額  | 日春秋   | (自奔氣/總<br>經費*100%) |    |
| 1  | 活動名稱 | 100000   | 30000 | 其他機<br>關/單位<br>名稱 | 30000 | 70000 | 70.00%             | 備註 |
| 2  | 活動名稱 | 80000    | 10000 | 名稱                |       | 30000 | 37.50%             |    |
|    |      | <u>म</u> | 均自籌率  |                   |       |       | 53.75%             |    |

### 5.4.2 其他佐證資料

| 財務管控_經費來源_其他的 | 至證 | 資料          |                                          |      |
|---------------|----|-------------|------------------------------------------|------|
| 選擇檔案:         | 暹  | 譯檔案 未選擇任何檔案 |                                          |      |
| 檔案上傳:         | 檔  | 案上傳         |                                          |      |
|               |    |             | 經費來源其他佐證資料                               | 是否補件 |
|               | ×  | 臺北市體育       | 經費來源其他佐證資料_揭贈收據_2021_6_14_22_19_38_1pdf  |      |
| 已上傳經費來源其他佐證資料 | ×  | 臺北市體育       | 輕費來源其他佐證資料_報名費明細_2021_6_15_0_21_31_1pdf  |      |
|               | ×  | 臺北市體育編      | ₩費來源其他佐證資料_報名費明細2_2021_6_15_0_24_17_1pdf |      |

# 6. 創新、精進與特色

### 6.1 會務運作 創新精進與特色

### 6.1.1 其他佐證資料

其他佐證資料為檔案上傳模式,選擇好檔案後上傳即可

| 曾務建作_創新精進與特色其他(  | 左副 | 資料                                                       |          |
|------------------|----|----------------------------------------------------------|----------|
| 選擇檔案:            | ì  | 澤檔案 未選擇任何檔案                                              |          |
| 檔案上傳:            | 榰  | 案上傳                                                      |          |
| 已上傳會務運作_創新精進與特色其 |    | 會務運作_創新精進與特色其他佐證資料                                       | 是否補<br>件 |
| 他佐證資料            | ×  | 臺北市體建立。會務運作_創新精進與特色其他佐證資料_協會精進<br>_2021_6_15_1_8_46_1pdf |          |

### 6.2 活動推廣 創新精進與特色

### 6.2.1 其他佐證資料

其他佐證資料為檔案上傳模式,選擇好檔案後上傳即可

| 活動推廣_創新精進與特色其他   | 佐調 | 登資料                |          |
|------------------|----|--------------------|----------|
| 選擇檔案:            | 遥  | 擇檔案 未選擇任何檔案        |          |
| 檔案上傳:            | 檔  | 案上傳                |          |
| 己上傳活動推廣_創新精進與特色其 |    | 活動推廣_創新精進與特色其他佐證資料 | 是否補<br>件 |
| 他佐證資料            | ×  | 臺北市體育總             |          |

## 6.3 財務管控 創新精進與特色

### 6.3.1 其他佐證資料

其他佐證資料為檔案上傳模式,選擇好檔案後上傳即可

財務管控\_創新精進與特色其他佐證資料

| 選擇檔案:            | ì | 澤檔案 未選擇任何檔案                                               |          |
|------------------|---|-----------------------------------------------------------|----------|
| 檔案上傳:            | 檑 | 案上傳                                                       |          |
| 已上傳財務管控_創新精進與特色其 |   | 財務管控_創新精進與特色其他佐證資料                                        | 是否補<br>件 |
| 他佐證資料            | × | 臺北市體育總 財務管控_創新精進與特色其他佐證資料_財務精進<br>_z021_6_15_1_22_43_1pdf |          |

# 7. 前次訪視建議

前次訪視建議為逐筆輸入,輸入好相關資料後按下新增即可 錯誤的資料按下刪除即可刪除

| 類型:              | 請 | 選擇 '         | ~                     |           |                          |          |
|------------------|---|--------------|-----------------------|-----------|--------------------------|----------|
| 前次訪視改善建議:        |   |              |                       |           |                          |          |
| 自我檢視並說明改善情<br>形: | 請 | 選擇 🗸 🖌 🖌     |                       |           |                          |          |
| 改善情形說明:          |   |              |                       |           |                          | li       |
|                  |   |              |                       | 1         |                          |          |
|                  |   | 類型           | 前次訪視改善建議              | 改善情<br>形  | 改善情形說明                   | 是否補<br>件 |
|                  | × | 會務運作         | 前次訪視改善建議              | 已改善       | 改善情形說明                   |          |
| 訪視建議改善情形表        | × | 活動推展         | 前次訪視改善建議 前次訪視改善<br>建議 | 尚未改<br>善善 | 改善情形說明 改善情形說明 改善情形<br>說明 |          |
|                  | × | 財務管控         | 前次訪視改善建議 前次訪視改善<br>建議 | 尚未改<br>善  | 改善情形說明 改善情形說明 改善情形<br>說明 |          |
|                  | × | 創新、精進與特<br>色 | 前次訪視改善建議 前次訪視改善<br>建議 | 尚未改<br>善  | 改善情形說明 改善情形說明 改善情形<br>說明 |          |

# 8. 確認送出

按下確認送出後,系統會確認是否要送出

確定後系統將鎖定不可修改資料,如需修改資料請洽承辦人處理

| 單位資料維護<br>確定<br>取消    |         |      |                |          |          |          |              |            |          | 請選擇❤       |           |            |
|-----------------------|---------|------|----------------|----------|----------|----------|--------------|------------|----------|------------|-----------|------------|
| 新増該年度訪視資料: [請選擇 ✔] 新増 |         |      |                |          |          |          |              |            |          |            |           |            |
| 年度                    | 協會類型    | 協會種類 | 基本資料及<br>自我檢閱表 | 會務<br>運作 | 活動<br>推廣 | 財務<br>管控 | 創新、精<br>進與特色 | 前次記<br>視建詞 | 確認<br>送出 | 結果等第       | Log<br>紀錄 | 產生日期       |
| 110                   | 臺北市單項協會 | 北市   | ľ              | 2        | ľ        | ľ        | ľ            | Z          |          | 尚未送出<br>特優 | 148       | 2021/05/20 |